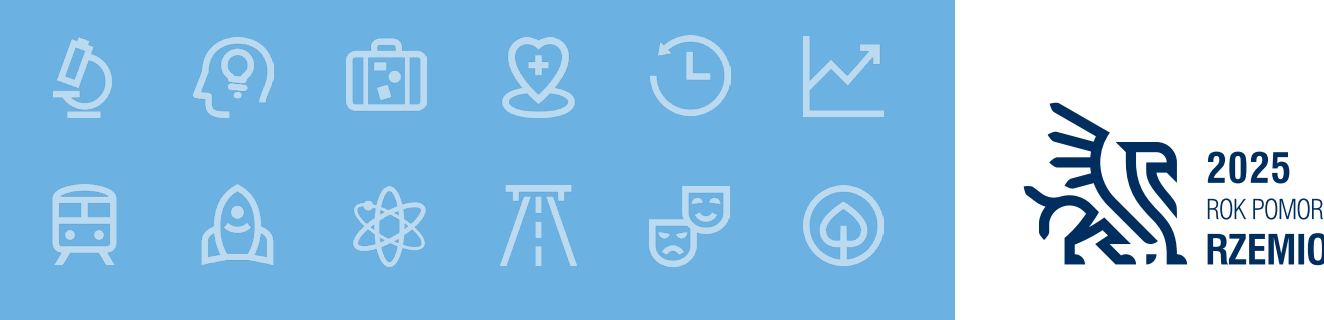

Fundusze Europejskie

# Wniosek o dofinansowanie projektu – praca w aplikacji SOWA EFS

#### Działania 5.6. Adaptacyjność pracowników i pracodawców

Gdańsk, 03 czerwca 2025 r.

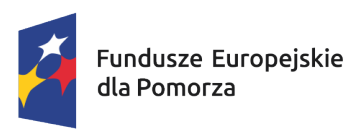

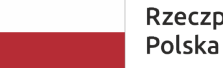

Rzeczpospolita Dofinansowane przez Polska Unię Europejską

nansowane przez Unię Europejską

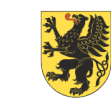

URZĄD MARSZAŁKOWSKI Województwa pomorskiego

#### AGENDA

#### 1. SOWA EFS

- Tworzenie konta
- Rejestracja organizacji
- Nabory
- Projekty
- 2. Kluczowe informacje przy składaniu wniosków w konkurencyjnej procedurze dla Działań EFS+ ...
  - Poprawne wskazanie nazwy podmiotu
  - Zgodność ze szczegółowymi uwarunkowaniami określonymi dla Działania
  - Kompletność wniosku o dofinansowanie

### Witamy w Systemie Obsługi Wniosków Aplikacyjnych... <u>https://sowa2021.efs.gov.pl</u>

| 🗸 🧣 SOWA EFS - Strona główna                                                                                                    | × +                                                                                                    | – o x                  |
|----------------------------------------------------------------------------------------------------|----------------------------------------------------------------------------------------------------|------------------------|
| ← → C Sowa2021.efs.g                                                                                                    | ov.pl                                                                                                    | ☆ 😩 :                  |
| System Obsługi<br>Wniosków Aplikacyjnych<br>Europejski Fundusz Społeczny                                                                                                    | ← Aktualności Pytania i odpowiedzi Pomoc                                                                                                    | θ Φ                    |
| 🔒 Strona główna                                                                                                    | Witamy w Systemie Obsługi Wniosków Aplikacyjnych (SOWA EFS)<br>Europejski Fundusz Społeczny Plus                                                                       |                        |
| Nabory                                                                                                    | Do czego służy system SOWA EFS?                                                                                                    |                        |
| 😫 Lista naborów                                                                                                    | SOWA EFS jest narzędziem, dzięki któremu możesz zarządzać procesem ubiegania się o środki pochodzące<br>z Europejskiego Funduszu Społecznego Plus na lata 2021 – 2027. |                        |
| Bank pomysłów                                                                                                    | Jak korzystać z systemu?                                                                                                    |                        |
| 😒 Bank pomysłów                                                                                                    | Jeśli chcesz sprawdzić aktualne nabory wniosków o dofinansownie projektów skorzystaj z zakładki <b>Lista</b><br><b>naborów</b> .                                       |                        |
| Wsparcie techniczne                                                                                                    | Przydatne instrukcje i procedury do przygotowania projektu dofinansowanego z EFS+ znajdziesz w sekcji<br><b>Pomoc</b> .                                                |                        |
| Hereit State Weight Weight Wei |                                                                                                    |                        |
|                                                                                                    | Jeśli chcesz zarządzać swoimi wnioskami o dofinansowanie zaloguj się lub utwórz nowe konto.                                                                            |                        |
|                                                                                                    | Zaloguj się lub Utwórz konto                                                                                                    |                        |
|                                                                                                    |                                                                                                    |                        |
|                                                                                                    |                                                                                                    |                        |
|                                                                                                    | O systemie Regulamin Bezpieczeństwo informacji Dostępność                                                                                                    | <b>SOWA EFS</b> (1.43) |

#### Rejestracja konta użytkownika

| 🗸 🚺 SOWA EFS - Rejestracja konta         | × +                                                                        |                                                          |            |         |
|------------------------------------------|----------------------------------------------------------------------------|----------------------------------------------------------|------------|---------|
| ← → C 🔄 sowa2021.efs.go                  | ov.pl/no-auth/register                                                     |                                                          |            |         |
| System Obsługi<br>Wniosków Aplikacyjnych | 🔶 Aktualności Pytania i odpowie                                            | iedzi Pomoc                                              |            |         |
| Europejski Fundusz Społeczny             | Strona główna > <b>Rejestracja konta</b>                                   |                                                          |            |         |
| ♠ Strona główna                          | Utwórz konto                                                               |                                                          |            |         |
| Nabory<br>🇳 Lista naborów                | <b>Rejestracja konta użytkownik</b><br>Posiadasz już konto w systemie SOWA | <b>xa w systemie SC</b><br>EFS? <mark>Zaloguj się</mark> | OWA EFS    |         |
| Bank pomysłów                            | Login (adres e-mail) *                                                     | 0                                                        | lmię *     |         |
| 🕏 Bank pomysłów                          |                                                                            | (0 /750)                                                 |            | (0/500) |
| Waparaja tashniazna                      | Powtórz login (adres e-mail) *                                             |                                                          | Nazwisko * |         |
|                                          |                                                                            | (0/750)                                                  |            | (0/500) |
| Wesparcie techniczne                     | Hasło *                                                                    | 0                                                        | PESEL      | (       |
|                                          | Min. 12 znaków, 1 wielka litera, 1 mała litera, 1 cyfra, 1 zn              | nak specjalny(0/500)                                     |            | (0 /11) |
|                                          | Powtórz hasło *                                                            |                                                          | Telefon    |         |
|                                          |                                                                            | (0/500)                                                  |            | (0/45)  |

4

Użytkownicy

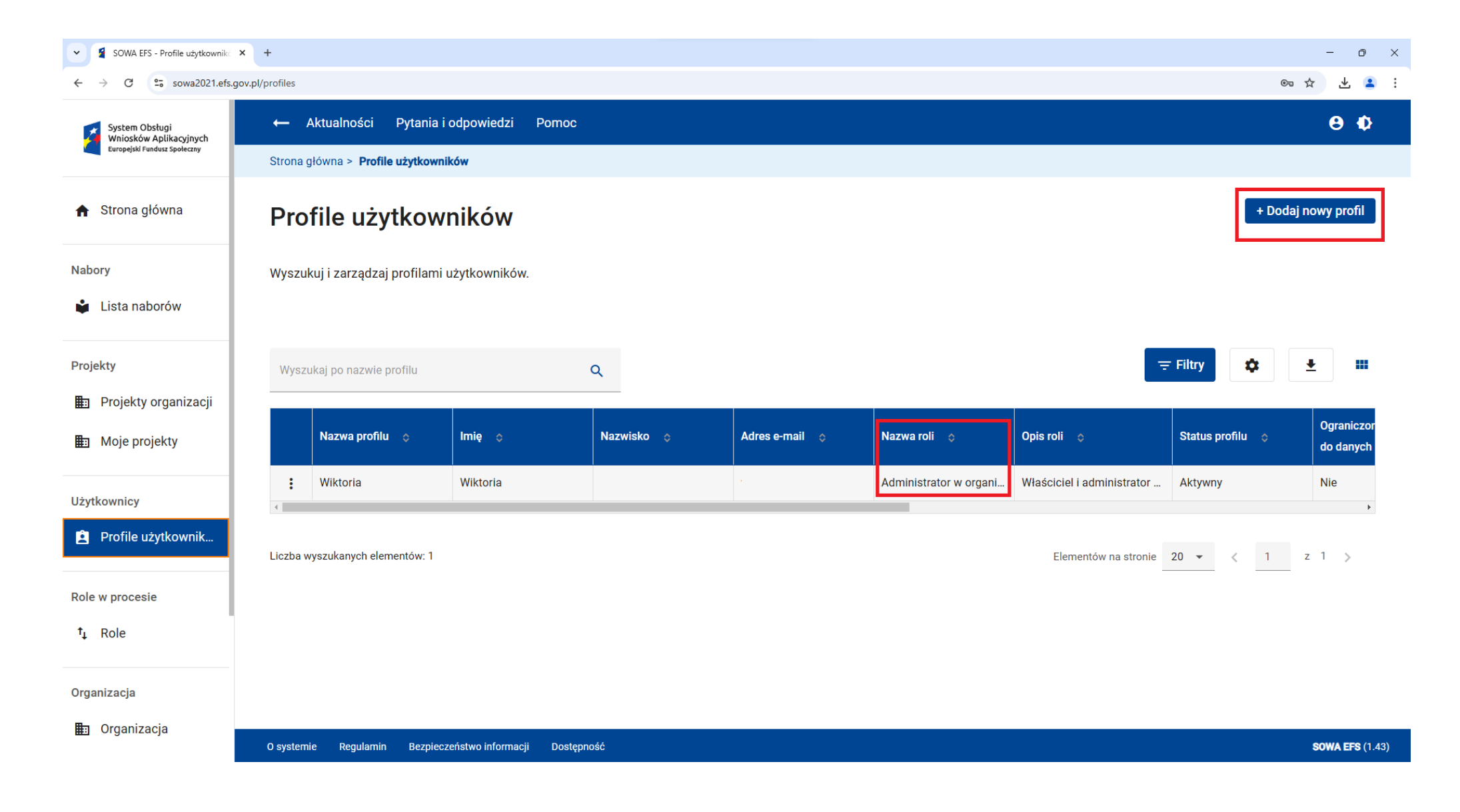

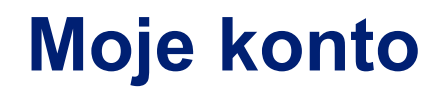

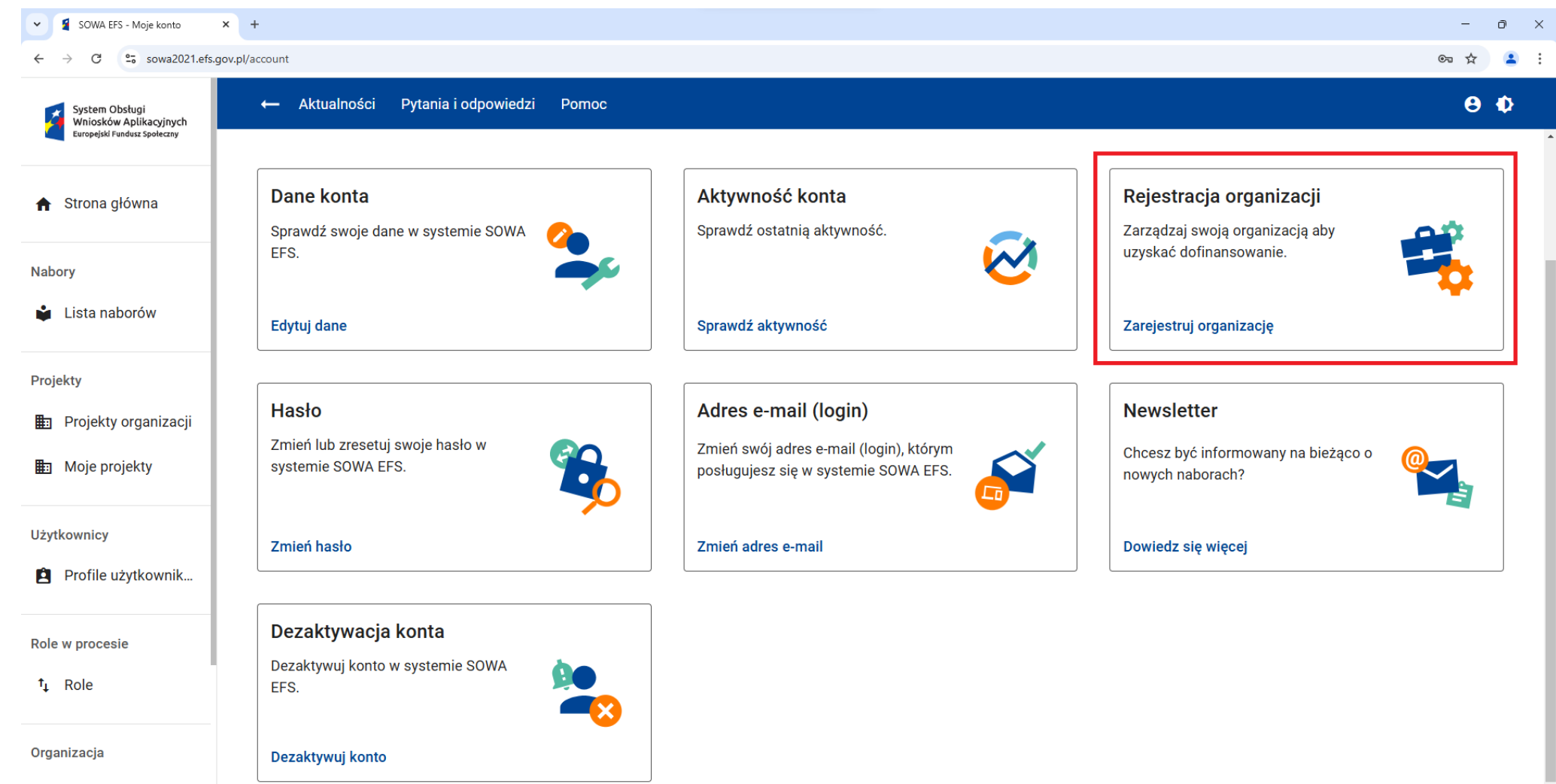

🗈 Organizacja

### Rejestracja organizacji

| 👻 💈 SOWA EFS - Rejestracja organiz                                       | < +                                                                                     |                                          | - 0 X                  |
|--------------------------------------------------------------------------|-----------------------------------------------------------------------------------------|------------------------------------------|------------------------|
| ← → C 😁 sowa2021.efs.gr                                                  | vv.pl/account/organizations/create                                                      |                                          | ©= ☆ 💄 :               |
| System Obsługi<br>Wniosków Aplikacyjnych<br>Europejski Fundusz Społeczny | ← Aktualności Pytania i odpowiedzi Pomoc                                                |                                          | θ Φ                    |
| ♠ Strona główna                                                          | Rejestracja organizacji                                                                 |                                          |                        |
| Nabory 🗳 Lista naborów                                                   | Wybierz jeden z trzech typów organizacji. Zakres danych do uzupełnienia<br>organizacji. | będzie się zmieniał w zależności od typu |                        |
| Projekty<br>🎛 Projekty organizacji                                       | Typ organizacji *<br>Wybierz typ organizacji<br>Osoba fizyczna                          |                                          |                        |
| Moje projekty                                                            | Podmiot krajowy<br>Podmiot zagraniczny                                                  | Anuluj Zarejestruj organizację           |                        |
| Użytkownicy                                                              |                                                                                         |                                          |                        |
| Profile użytkownik                                                       |                                                                                         |                                          |                        |
| Role w procesie                                                          |                                                                                         |                                          |                        |
| †₊ Role                                                                  |                                                                                         |                                          |                        |
| Organizacja                                                              |                                                                                         |                                          |                        |
| 🗈 Organizacja                                                            | O systemie Regulamin Bezpieczeństwo informacji Dostępność                               |                                          | <b>Sowa EFS</b> (1.43) |

## Role w organizacji

| SOWA EFS - Role ×                                                                  | +          |                            |                        |               |                   | - 0 ×                                                                                                    |
|------------------------------------------------------------------------------------|------------|----------------------------|------------------------|---------------|-------------------|----------------------------------------------------------------------------------------------------|
| ← → C 😁 sowa2021.efs.go                                                            | v.pl/roles |                            |                        |               |                   | · · · · · · · · · · · · · · · · · · ·                                                                            |
| System Obsługi<br>Wniosków Aplikacyjnych                                           | ← .        | Aktualności Pytania i      | odpowiedzi Pomo        | с             |                   | θ Φ                                                                                                    |
| Europejski Fundusz Społeczny                                                       | Strona     | główna > <b>Role</b>       |                        |               |                   |                                                                                                    |
| ♠ Strona główna                                                                    | Rol        | e                          |                        |               |                   | + Dodaj nową rolę niestandardową                                                                                 |
| Nabory                                                                             | Wyszu      | kuj i zarządzaj listą ról. |                        |               |                   |                                                                                                    |
| 🗳 Lista naborów                                                                    |            |                            |                        |               |                   |                                                                                                    |
| Projekty                                                                           | Wysz       | ukaj po nazwie roli        |                        | Q             |                   | च Filtry 🗘 ₩                                                                                                    |
| 💼 Projekty organizacji                                                             | _          |                            |                        |               |                   |                                                                                                    |
| Moje projekty                                                                      |            | Nazwa roli 💠               | Rola<br>standardowa    | Wersja roli 💠 | Nazwa<br>podmiotu | Opis roli      ⇔                                                                                                 |
| Litytkownicy                                                                       | :          | Administrator w organi     | Tak                    | 0             | Organizacja Tes   | Właściciel i administrator danej organizacji. Wzorzec jest automatycznie uaktualniany i nie może być modyfiko    |
|                                                                                    | :          | Pracownik w organizacji    | Tak                    | 0             | Organizacja Tes   | Pracownik w organizacji - rola umożliwia zarządzanie projektami organizacji oraz przegląd danych organizacji i j |
|                                                                                    | :          | Współpracownik organ       | Tak                    | 0             | Organizacja Tes   | Współpracownik organizacji - rola umożliwia zarządzanie wybranymi projektami organizacji.                        |
| Role w procesie<br>1       Role         Organizacja       International statements | Liczba v   | wyszukanych elementów: 3   |                        |               |                   | Elementów na stronie 20 💌 < 1 z 1 >                                                                              |
| 🗈 Organizacja                                                                      | 0 system   | nie Regulamin Bezpiecz     | zeństwo informacji Dos | tępność       |                   | <b>Sowa EFS</b> (1.43)                                                                                           |

#### Nabór numer FEPM.05.06-IZ.00-001/25 (1 z 2)

| 💼 🧃 SOWA EFS - Nabory 🛛 🗙    | +                                                                                   |                                                             | $\sim$ – 0 $>$  |
|------------------------------|-------------------------------------------------------------------------------------|-------------------------------------------------------------|-----------------|
| $\leftarrow \rightarrow C$ O | https://sowa2021.efs.gov.pl./no-auth/enrollments                                    | 110%                                                        | ☆ ♡ ⊻ ③ ♪ ≡     |
| 🔒 Strona główna              | ← Aktualności Pytania i odpowiedzi Pomoc                                            |                                                             | θ Φ             |
| Nabory                       | Lista naborów                                                                       |                                                             |                 |
| 🗳 Lista naborów              | Wyszukaj po numerze naboru<br>FEPM.05.06-IZ.00-001/25                               |                                                             | <b>∓</b> Filtry |
| Projekty                     | Sortuj według                                                                       | Elementów na stronie 20                                     | • < 1 z 1 >     |
|                              |                                                                                     |                                                             |                 |
| Moje projekty                | FEPM.05.06-IZ.00-001/25 - Nabór wniosków                                            |                                                             |                 |
| Użytkownicy                  | <b>Program operacyjny</b><br>Fundusze Europejskie dla Pomorza 2021-2027             | <b>Działanie</b><br>Adaptacyjność pracowników i pracodawców | Pokaż szczegóły |
| Role w procesie              | <b>Instytucja Organizująca Nabór</b><br>Urząd Marszałkowski Województwa Pomorskiego | Budżet naboru<br>13 596 485,43 PLN                          |                 |
| î↓ Role<br>Organizacja       | Status naboru<br>Rozpoczęty                                                         | Data opublikowania<br>2025-05-15 13:00:00                   |                 |
| 🗈 Organizacja                | Data rozpoczęcia<br>2025-05-16 00:00:00                                             | Data zakończenia<br>2025-06-27 23:59:00                     |                 |
| Bank pomysłów                |                                                                                     |                                                             |                 |

#### Nabór numer FEPM.05.06-IZ.00-001/25 (2 z 2)

| 🖻 🧃 SOWA EFS - Podgląd naboru | × +                                                                 |                                                                                               |                                            |                   | ~ – ø ×   |
|-------------------------------|---------------------------------------------------------------------|-----------------------------------------------------------------------------------------------|--------------------------------------------|-------------------|-----------|
| $\leftarrow \rightarrow C$    | https://sowa2021. <b>efs.gov.pl</b> ./no-auth/enrollments/a528df03- | 050c-4795-8929-00c7abcd0fc6/details                                                           |                                            | ☆                 | ල ⊻ ම එ = |
| ♠ Strona główna               | ← Aktualności Pytania i odpowiedzi                                  | Pomoc                                                                                         |                                            |                   | θΦ        |
|                               | Strona główna > Nabory > <b>Podgląd naboru</b>                      |                                                                                               |                                            |                   |           |
| Nabory 🗳 Lista naborów        | 📼 Zapisz kartę naboru do pliku PDF                                  | 🖹 Utwórz wniosek                                                                              |                                            |                   |           |
| Projekty                      | Podgląd naboru                                                      |                                                                                               |                                            |                   |           |
| Projekty organizacji          | Numer naboru                                                        | Typ naboru                                                                                    | Status naboru                              |                   |           |
| Moje projekty                 | FEPM.05.06-IZ.00-001/25                                             | Nabór wniosków                                                                                | Rozpoczęty                                 |                   |           |
| Użytkownicy                   | Program wdrażania                                                   |                                                                                               |                                            |                   |           |
| Profile użytkowników          | Program operacyjny                                                  | Oś priorytetowa                                                                               | Działanie                                  |                   |           |
|                               | Fundusze Europejskie dla Pomorza<br>2021-2027                       | Fundusze europejskie dla silnego<br>społecznie Pomorza (EES+)                                 | Adaptacyjność pracowników i<br>pracodawców |                   |           |
| Role w procesie               |                                                                     | -p()                                                                                          | F                                          |                   |           |
| †₊ Role                       | Informacje ogólne o naborze                                         |                                                                                               |                                            |                   |           |
| Organizacia                   | Kod PWD                                                             | Kod instytucji                                                                                | Numer porządkowy                           | Rok               |           |
| organizaoja                   | FEPM.05.06                                                          | IZ.00                                                                                         | 001                                        | 25                |           |
| 🛅 Organizacja                 | Instytucja Organizująca Nabór                                       | Adres strony WWW                                                                              | Budżet naboru                              | Budżet UE         |           |
| Bank pomysłów                 | Urząd Marszałkowski Województwa<br>Pomorskiego                      | https://funduszeuepomorskie.pl/<br>nabory/7281-56-adaptacyjnosc-<br>pracownikow-i-pracodawcow | 13 596 485,43 PLN                          | 13 596 485,43 PLN |           |

#### Tworzenie wniosku z poziomu Naboru (1 z 2)

| 💼 🧣 SOWA EFS - Podgląd naboru 🔿 | × +                                                    |                                                                                               |                   |            |                   | ~ - 0 ×   |
|---------------------------------|--------------------------------------------------------|-----------------------------------------------------------------------------------------------|-------------------|------------|-------------------|-----------|
| $\leftarrow \rightarrow C$ C    | https://sowa2021.efs.gov.pl./no-auth/enrollments/a528  | df03-050c-4795-8929-00c7abcd0fc6/details                                                      |                   |            | ☆                 | ⊗ ⊻ ଓ £ ≡ |
| 🔒 Strona główna                 | ← Aktualności Pytania i odpowied                       | zi Pomoc                                                                                      |                   |            |                   | θΦ        |
|                                 | Strona główna > Nabory > Podgląd naboru                |                                                                                               |                   |            |                   |           |
| Nabory 🗳 Lista naborów          | 👜 Zapisz kartę naboru do pliku PDF                     | 🔒 Utwórz wniosek                                                                              |                   |            |                   |           |
| Projekty                        | Podgląd naboru                                         |                                                                                               |                   |            |                   |           |
| Projekty organizacji            | Numer naboru                                           | Typ naboru                                                                                    | Status naboru     |            |                   |           |
| Moje projekty                   | FEPM.05.06-IZ.00-001/25                                | Utwórz projekt                                                                                |                   |            |                   |           |
| Użytkownicy                     | Program wdrażania                                      | Tytuł projektu<br>Adaptacja organizacji                                                       | /01/1000)         |            |                   |           |
| Profile użytkowników            | Program operacyjny<br>Fundusze Europejskie dla Pomorza |                                                                                               | Anuluj Utwórz     | •<br>ków i |                   |           |
| Role w procesie                 | 2021-2027                                              |                                                                                               |                   |            |                   |           |
| †₊ Role                         | Informacje ogólne o naborze                            |                                                                                               |                   |            |                   |           |
| Organizacia                     | Kod PWD                                                | Kod instytucji                                                                                | Numer porządkowy  |            | Rok               |           |
|                                 | FEPM.05.06                                             | IZ.00                                                                                         | 001               |            | 25                |           |
| Organizacja                     | Instytucja Organizująca Nabór                          | Adres strony WWW                                                                              | Budżet naboru     |            | Budżet UE         |           |
| Bank pomysłów                   | Urząd Marszałkowski Województwa<br>Pomorskiego         | https://funduszeuepomorskie.pl/<br>nabory/7281-56-adaptacyjnosc-<br>pracownikow-i-pracodawcow | 13 596 485,43 PLN |            | 13 596 485,43 PLN |           |

#### Tworzenie wniosku z poziomu Naboru (2 z 2)

| 💼 🧣 SOWA EFS - Projekty organizacji | × +                                                                     |                                               |                                                  |                           | · - 0                |
|-------------------------------------|-------------------------------------------------------------------------|-----------------------------------------------|--------------------------------------------------|---------------------------|----------------------|
| $\leftarrow \rightarrow C$          | https://sowa2021.efs.gov.pl./projects/organization                      |                                               |                                                  | ☆                         | ♡ ± © £              |
| 🔒 Strona główna                     | ← Aktualności Pytania i odpowiedzi Porr                                 | 000                                           |                                                  |                           | ΘΦ                   |
| Nabory                              | Strona główna > <b>Projekty organizacji</b>                             |                                               |                                                  |                           |                      |
| Lista naborów                       | <ul> <li>Projekt został utworzony. Aby rozpocząć pisanie wni</li> </ul> | iosku należy wywołać funkcję Edytuj na now    | o utworzonej wersji dokumentu Przejdź do edycji. |                           |                      |
|                                     | Lista projektów organizac                                               | ;ji                                           |                                                  | Projekty archiwalne       | + Dodaj nowy projekt |
| Projekty Projekty organizacji       | Wyszukuj i zarządzaj listą projektów.                                   |                                               |                                                  |                           |                      |
| Moje projekty                       |                                                                         |                                               |                                                  |                           |                      |
| Użytkownicy                         | Wyszukaj po tytule projektu<br>Wyszukaj po tytule projektu              | Q                                             |                                                  |                           | iltry 🌣 🛓            |
| Profile użytkowników                | Sortuj według 👻                                                         | <ul> <li>Rosnąco</li> <li>Malejąco</li> </ul> |                                                  | Elementów na stronie 20 🔻 | < 1 z 1 >            |
| Role w procesie                     |                                                                         |                                               |                                                  |                           |                      |
| †⊥ Role                             | FEPM.05.06-IZ.00-001/25                                                 |                                               |                                                  |                           |                      |
| Organizacja                         | Numer naboru                                                            |                                               | Typ naboru                                       |                           |                      |
| 🗈 Organizacja                       | FEPM.05.06-IZ.00-001/25                                                 |                                               | Nabór wniosków                                   |                           |                      |
| Bank pomysłów                       | Tryb naboru                                                             |                                               | Instytucja Organizująca Nabór                    |                           |                      |
| Bank pomysłów                       | Konkurencyjny                                                           |                                               | Urząd Marszałkowski Województwa Por              | norskiego                 |                      |

# Moje projekty

| SOWA EFS - Moje projekty X            | +                                                              |                                                                               | ~ -                    |
|---------------------------------------|----------------------------------------------------------------|-------------------------------------------------------------------------------|------------------------|
| → C O                                 | https://sowa2021.efs.gov.pl./projects/organization-team-member | ත්<br>ක                                                                       | ⊽ ± ⊜                  |
| Strona główna                         | ← Aktualności Pytania i odpowiedzi Pomoc                       |                                                                               | θ                      |
| bory                                  | <b>Tytuł projektu</b><br>Adaptacja organizacji                 |                                                                               |                        |
| LISTA NADOROW                         | Numer projektu<br>-                                            | Status projektu<br>W przygotowaniu                                            |                        |
| Projekty organizacji<br>Moje projekty | Status obiegu dokumentu<br>W przygotowaniu                     | 0                                                                             |                        |
| tkownicy                              | Ostatnia wersja dokumentu                                      |                                                                               | : ^                    |
| Profile użytkowników                  | Numer wersji dokumentu                                         | Status wersji dokumentu                                                       |                        |
| w procesie                            |                                                                | W pizygotowanu                                                                |                        |
| Role                                  | Data utworzenia<br>2025-05-28                                  | Suma kontrolna wersji dokumentu<br>TL70000/1/0/0/0/0/0/0/0/0/0/0/0/0/0/0/0/0/ |                        |
| nizacja                               | Termin poprawy                                                 | Opis wymaganych zmian                                                         |                        |
| Organizacja                           | -                                                              | -                                                                             |                        |
| ık pomysłów                           |                                                                | Sprawdź Podgląd wersji dokumentu Edytuj                                       | Prześlij do instytucji |

# Tworzenie wniosku z poziomu Projektów organizacji

| 💿 🧃 SOWA EFS - Projekty organizacji× | +                                                  |                                                                      | ~ - Ø X                                  |
|--------------------------------------|----------------------------------------------------|----------------------------------------------------------------------|------------------------------------------|
| $\leftrightarrow \rightarrow C$ O    | https://sowa2021.efs.gov.pl./projects/organization |                                                                      | ☆ ♡ ⊻ ④ ♪ ≡                              |
| 🔒 Strona główna                      | ← Aktualności Pytania i odpowiedz                  | i Pomoc                                                              | ΘΦ                                       |
|                                      | Strona główna > <b>Projekty organizacji</b>        |                                                                      |                                          |
| Nabory                               | Lista projektów orgar                              | nizacji                                                              | Projekty archiwalne + Dodaj nowy projekt |
| Projekty                             | Wyszukuj i zarządzaj listą projektów.              |                                                                      |                                          |
| 🗄 Projekty organizacji               | 6                                                  |                                                                      |                                          |
| 💼 Moje projekty                      | Wyszukaj po tytule projektu                        | Utwórz projekt - wybór naboru                                        | <del>≂</del> Filtry 🏚 🛓                  |
| Użytkownicy                          | Sortuj według                                      | Numer naboru *<br>FEPM.05.06-IZ.00-001/25<br>(23/26)<br>Anuluj Dalej | Elementów na stronie 20 🔹 < 1 z 1 >      |
| Role w procesie                      | FEPM 05 06-17 00-001/25                            |                                                                      |                                          |
| †₊ Role                              | Numer naboru                                       | Typ naboru                                                           |                                          |
| Organizacja                          | FEPM.05.06-IZ.00-001/25                            | Nabór wniosków                                                       |                                          |
| 🖿 Organizacja                        | Tryb naboru<br>Konkurencyjny                       | Instytucja Organizując<br>Urząd Marszałkowski                        | a Nabór<br>Województwa Pomorskiego       |
| Bank pomysłów                        |                                                    |                                                                      |                                          |
| Sank pomysłów                        | Nazwa wnioskodawcy                                 |                                                                      |                                          |

### Moje Projekty – menu

| Ostatnio przeglądane ze wszystkich okien i urząc | izeń]                                                      |                                               |                                                                              | <ul> <li>✓ – Ď</li> </ul>                                                       |
|--------------------------------------------------|------------------------------------------------------------|-----------------------------------------------|------------------------------------------------------------------------------|---------------------------------------------------------------------------------|
| $\leftarrow \rightarrow C$ O                     | https://sowa2021.efs.gov.pl./projects/organization-team-me | ember                                         |                                                                              | ☆ ♡ ± © £                                                                       |
| 🔒 Strona główna                                  | ← Aktualności Pytania i odpowiedzi                         | Pomoc                                         |                                                                              | θΦ                                                                              |
| Nabory                                           | Wyszukaj po tytule projektu                                | Q                                             |                                                                              |                                                                                 |
| 🞍 Lista naborów                                  | Sortuj według                                              | <ul> <li>Rosnąco</li> <li>Malejąco</li> </ul> | Eleme                                                                        | entów na stronie 20 🔹 < 1 z 1 >                                                 |
| Projekty                                         |                                                            |                                               |                                                                              | <ul> <li>Zwiń wszystkie</li> </ul>                                              |
| Projekty organizacji                             |                                                            |                                               |                                                                              | × Zwiii wszystkie                                                               |
| Moje projekty                                    | FEPM.05.06-IZ.00-001/25                                    |                                               |                                                                              | : ^                                                                             |
| Użytkownicy                                      | Numer naboru<br>FEPM.05.06-IZ.00-001/25                    |                                               | <b>Typ naboru</b><br>Nabór wniosków                                          | Zespół projektowy     Podgląd naboru                                            |
| Profile użytkowników                             | <b>Tryb naboru</b><br>Konkurencyjny                        |                                               | Instytucja Organizująca Nabór<br>Urząd Marszałkowski Województwa Pomorskiego | <ul> <li>Korespondencja</li> <li>Usuń projekt</li> <li>Ansku zwialat</li> </ul> |
| î₊ Role                                          | Nazwa wnioskodawcy<br>Organizacja Testowa                  |                                               |                                                                              | Utwórz nowy projekt wykorzystując istniejący                                    |
| Organizacja<br>赶 Organizacja                     | <b>Tytuł projektu</b><br>Adaptacja organizacji             |                                               | ·                                                                            |                                                                                 |
| Bank pomysłów                                    | Numer projektu<br>-                                        |                                               | Status projektu<br>W przygotowaniu                                           |                                                                                 |

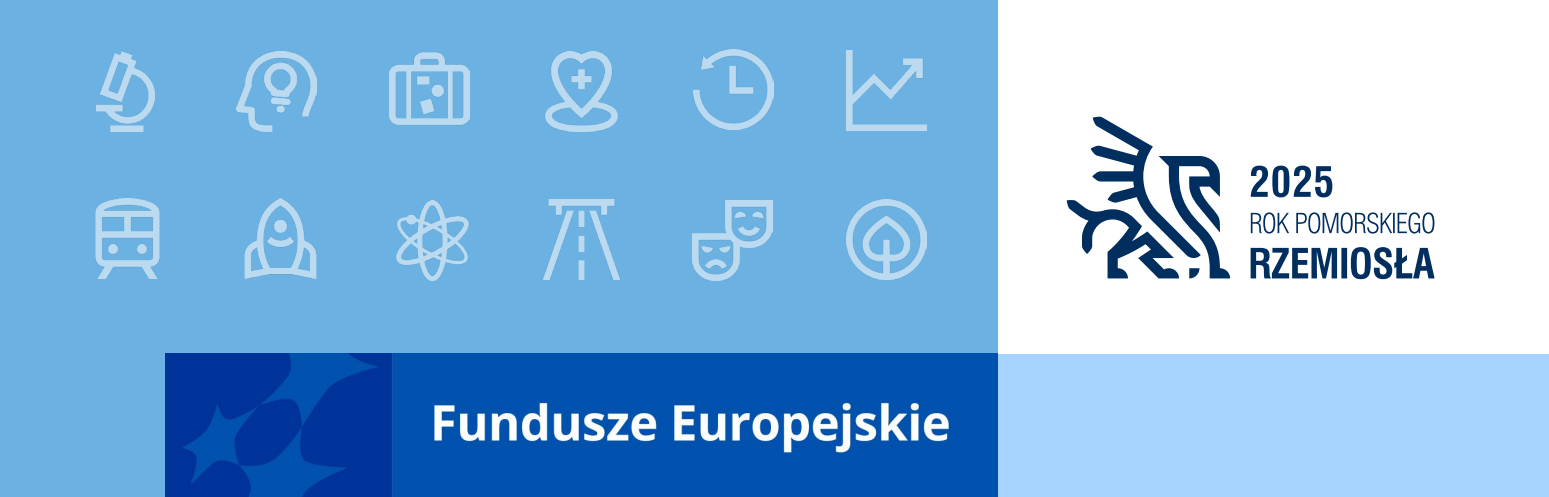

Kluczowe informacje przy składaniu wniosków o dofinansowanie projektów w konkurencyjnej procedurze dla Działań EFS+

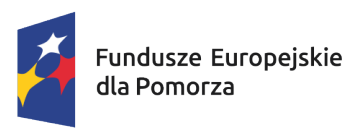

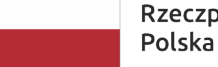

Rzeczpospolita Dofinansowane przez Polska Unię Europejską

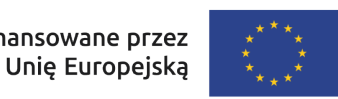

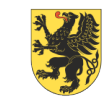

URZĄD MARSZAŁKOWSKI Województwa pomorskiego

#### Wzór wniosku o dofinansowanie projektu (1 z 2)

| SOWA EFS - Edycja wniosku o d            | × +                                                                                                    | - 0 X                 |
|------------------------------------------|----------------------------------------------------------------------------------------------------|-----------------------|
| ← → C = sowa2021.efs.g                   | ov.pl/projects/organization-team-member/9397bb40-6710-481b-be5c-ca6d501b0e03/documents/application/edit                              | © ☆ 😩 :               |
| System Obsługi<br>Wniosków Aplikacyjnych | ← Aktualności Pytania i odpowiedzi Pomoc                                                                                             | ΘΦ                    |
| Europejski Pundusz społeczny             | Strona główna > Moje projekty > Edycja wniosku o dofinansowanie projektu                                                             |                       |
| ♠ Strona główna                          | Wniosek o dofinansowanie projektu                                                                                                    |                       |
| Nabory                                   | Wypełnij poszczególne sekcje znajdujące się w zakładkach poniżej. Każdą z sekcji możesz zapisać lub zatwierdzić w dowolnym momencie. |                       |
| •                                        | < Informacje o projekcie Wnioskodawca i realizatorzy Wskaźniki projektu Zadania Budżet projektu Podsumowanie budżetu                 | Źródła finansowania 🔉 |
| Projekty                                 |                                                                                                    | 🖍 Edytuj sekcję       |
| Projekty organizacji                     |                                                                                                    |                       |
| 🖽 Moje projekty                          | informacje o projekcie                                                                                                    |                       |
|                                          | Sekcja nie została utworzona. Wybierz przycisk Edytuj sekcję.                                                                        |                       |
| Użytkownicy                              | Ta sekcja zawiera podstawowe informacje o projekcie.                                                                                 |                       |
| Profile użytkownik                       |                                                                                                    |                       |
|                                          | Historia zmian obiektu                                                                                                    |                       |
| Role w procesie                          |                                                                                                    | 🎤 Edytuj sekcję       |
| † <sub>↓</sub> Role                      |                                                                                                    |                       |
|                                          |                                                                                                    |                       |
| Organizacja                              |                                                                                                    |                       |
| 💼 Organizacja                            |                                                                                                    |                       |

#### Wzór wniosku o dofinansowanie projektu (2 z 2)

| 💼 🚦 SOWA EFS - Podgląd wniosku o 🗙       | SOWA EFS - Moje projekty × +                                                                                                    | ~ -                              | o >   |
|------------------------------------------|----------------------------------------------------------------------------------------------------|----------------------------------|-------|
| $\leftarrow$ $\rightarrow$ C O           | A https://sowa2021.efs.gov.pl/projects/organization-team-member/7dcba2fe-5021-4524-a746-b1d4c5e4d5f1/documents/application/details | ☆ ♡ (                            | ම එ ≡ |
| System Obsługi<br>Wniosków Aplikacyjnych | ← Aktualności Pytania i odpowiedzi Pomoc                                                                                           | e                                | ٠     |
| Europejski Fundusz Społeczny             | Strona główna > Moje projekty > Podgląd wniosku o dofinansowanie projektu                                                          |                                  |       |
| ♠ Strona główna                          | Generuj dokument (PDF) Generuj plik XML                                                                                            |                                  |       |
| Nabory                                   | Wniosek o dofinansowanie projektu                                                                                                  |                                  |       |
| Lista naborow                            | < a Uzasadnienia wydatków Potencjał do realizacji projektu Dodatkowe informacje Harmonogram Załączniki Inform                      | nacje o wniosku o dofinansowanie | >     |
| Projekty                                 | Informacje o projekcie                                                                                                    |                                  |       |
| 🖿 Projekty organizacji                   | Ta sekcja zawiera podstawowe informacje o projekcie.                                                                               |                                  |       |
| 🗈 Moje projekty                          |                                                                                                    |                                  |       |
| Użytkownicy                              | Sekcja nie została utworzona<br>Historia zmian obiektu                                                                             |                                  |       |
| Profile użytkowników                     |                                                                                                    |                                  |       |
| Role w procesie                          |                                                                                                    |                                  |       |
| ⁺₊ Role                                  |                                                                                                    |                                  |       |
| Organizacja                              |                                                                                                    |                                  |       |
| 🗈 Organizacja                            |                                                                                                    |                                  |       |

#### Sekcja: Wnioskodawca i realizatorzy (1 z 2)

| SOWA EFS - Edycja wniosku o d                                            | × +                                                                                                    | - 0             | ×          |  |  |  |
|--------------------------------------------------------------------------|----------------------------------------------------------------------------------------------------|-----------------|------------|--|--|--|
| ← → C 🖙 sowa2021.efs.g                                                   | ov.pl/projects/organization-team-member/9397bb40-6710-481b-be5c-ca6d501b0e03/documents/application/edit                                                                                                    | ©= \$           | <b>1</b> : |  |  |  |
| System Obsługi<br>Wniosków Aplikacyjnych<br>Europejski Fundusz Społeczny | ← Aktualności Pytania i odpowiedzi Pomoc                                                                                                    | θ Φ             | }          |  |  |  |
| 🔒 Strona główna                                                          | Wniosek o dofinansowanie projektu                                                                                                    |                 |            |  |  |  |
|                                                                          | Wypełnij poszczególne sekcje znajdujące się w zakładkach poniżej. Każdą z sekcji możesz zapisać lub zatwierdzić w dowolnym momencie.                                                                                                    |                 |            |  |  |  |
| Nabory 🗳 Lista naborów                                                   | < ekcie Wnioskodawca i realizatorzy 🖍 Wskaźniki projektu Zadania Budżet projektu Podsumowanie budżetu Źródła finansowania                                                                                                    | a Uzasadnieni > |            |  |  |  |
| Projekty                                                                 | Zatwierdź Zatwierdź i przejdź dalej Zatwierdź i przejdź dalej Zatwierd | apisz Anuluj    |            |  |  |  |
| Projekty organizacji                                                     | Status edycji danych sekcji: <b>W edycji</b>                                                                                                    |                 |            |  |  |  |
| Moje projekty                                                            | Status aktualizacji danych sekcji: Aktualne                                                                                                    |                 |            |  |  |  |
|                                                                          | Ta sekcja zawiera informacje o wnioskodawcy, realizatorach projektu oraz osobach wyznaczonych do kontaktu z instytucją.                                                                                                    |                 |            |  |  |  |
| Użytkownicy                                                              |                                                                                                    |                 |            |  |  |  |
| Profile użytkownik                                                       | Informacje o wnioskodawcy                                                                                                    |                 |            |  |  |  |
|                                                                          | Dane wnioskodawcy to dane organizacji wnioskodawcy lub jednego z oddziałów organizacji wnioskodawcy.                                                                                                    |                 |            |  |  |  |
| Role w procesie                                                          |                                                                                                    |                 |            |  |  |  |
| †₊ Role                                                                  | Wnioskodawca<br>Wybierz                                                                                                    |                 |            |  |  |  |
| Organizacja                                                              | Organizacja Testowa<br>Typ identyfikatora                                                                                                    |                 |            |  |  |  |
| 📰 Organizacja                                                            |                                                                                                    |                 |            |  |  |  |

#### Sekcja: Wnioskodawca i realizatorzy (2 z 2)

| SOWA EFS - Edycja wniosk                 | ku o c × +                                                                                                    | - 1     | 5 ×        | < |
|------------------------------------------|----------------------------------------------------------------------------------------------------|---------|------------|---|
| ← → C  Sowa2021.efs.e                    | gov.pl/projects/organization-team-member/2325f16c-99d9-478c-825a-6ac08cd6af06/documents/application/edit                                                                     | ∞ ☆     | <b>e</b> 1 | : |
|                                          |                                                                                                    |         |            |   |
| System Obsługi<br>Wniosków Aplikacyjnych | ← Aktualności Pytania i odpowiedzi Pomoc                                                                                                    | 8       | 0          |   |
| Europejski Fundusz Społeczny             |                                                                                                    |         |            |   |
| <ul> <li>Strona główna</li> </ul>        | Czy wnioskodawca przewiduje udział innych podmiotów w realizacji projektu?                                                                                                   |         |            |   |
|                                          |                                                                                                    |         |            |   |
| Nabory                                   |                                                                                                    |         |            |   |
| 🗳 Lista naborów                          | Realizatorzy                                                                                                    |         |            |   |
|                                          | Zdefiniuj listę realizatorów w projekcie. Możesz zmieniać kolejność realizatorów na liście za pomocą strzałek. Za pomocą przycisku "Dodaj realizatora" możesz dodawać nowych |         |            |   |
| Projekty                                 |                                                                                                    |         |            |   |
| 📰 Projekty organizacji                   | Nazwa realizatora                                                                                                    |         |            |   |
| Moje projekty                            |                                                                                                    |         |            |   |
|                                          | + Dodaj realizatora REALIZATOR = PARTNER                                                                                                    |         |            |   |
| Użytkownicy                              |                                                                                                    |         |            |   |
| Profile użytkownik                       | Osoby do kontaktu                                                                                                    |         |            |   |
|                                          | + Dodaj kontakt                                                                                                    |         |            |   |
| Role w procesie                          |                                                                                                    |         |            |   |
| <b>†</b> ₊ Role                          | Historia zmian obiektu                                                                                                    |         |            |   |
| Orranizacia                              | Zatwierdź Zatwierdź i przejdź dalej                                                                                                    | Anuluj  |            |   |
|                                          | Po wypełnieniu wszystkich sekcii wybierz przycisk "Sprawdź wniosek" aby sprawdzić poprawność wypełnienia wniosku                                                             | wniosek | -          |   |
| 📰 Organizacja                            | Fo wypermeniu wszystkich sekcji, wybielz przyciski sprawuż wniosek , aby sprawużić poprawnosć wypermenia wniosku.                                                            | Milosek | J          |   |

#### Poprawne wskazanie nazwy podmiotu we wniosku

#### WAŻNE!

• SOWA EFS zawsze rozpoznaje Realizatora jako Partnera, czyli:

#### PARTNER = REALIZATOR

#### (Obowiązują zapisy art. 39 ustawy wdrożeniowej)

 Jeśli projekt ma być realizowany przez jednostkę/podmiot podległe Wnioskodawcy lub Partnerowi należy wpisać w sekcji wniosku Wnioskodawca i realizatorzy w polu Nazwa:

# nazwę jednostki nadrzędnej / nazwę maksymalnie jednej jednostki podległej

 W polach dotyczących danych adresowych należy wpisać dane dotyczące właściwej jednostki nadrzędnej.

#### Sekcja: Wskaźniki projektu

| 🕐 🧧 👔 SOWA EFS - Edycja wniosku o o                                      | + × +                                                                       |                                                               |                                                  |                         |                           |                       | -                   | ٥ |
|--------------------------------------------------------------------------|-----------------------------------------------------------------------------|---------------------------------------------------------------|--------------------------------------------------|-------------------------|---------------------------|-----------------------|---------------------|---|
| ÷ → C sowa2021.efs.gov.                                                  | pl/projects/organization/2325f16c-99d9-478c-825a-6                          | iac08cd6af06/documents/application/e                          | edit                                             |                         |                           |                       | ☆                   |   |
| System Obsługi<br>Wniosków Aplikacyjnych<br>Europejski Fundusz Społeczny | ← Aktualności Pytania i odpov                                               | viedzi Pomoc                                                  |                                                  |                         |                           |                       | θ                   | • |
| Strona główna                                                            | < Informacje o projekcie W                                                  | nioskodawca i realizatorzy                                    | Wskaźniki projektu 🖍                             | Zadania B               | Budżet projektu Podsur    | mowanie budżetu       | Źródła finansowar   | > |
| bory                                                                     | Zatwierdź Zatwierdź i przejo<br>Wskaźniki projektu                          | dź dalej                                                      |                                                  |                         |                           | 2                     | Zapisz Anuluj       |   |
| ojekty                                                                   | Status edycji danych sekcji: W edyc<br>Status aktualizacji danych sekcji: A | cji<br>.ktualne                                               |                                                  |                         |                           |                       |                     |   |
| Projekty organizacji                                                     | Wskażniki projektu to cele wyznacz<br>wyniku realizacji projektu, a także v | zone do realizacji projektu. Są<br>vskazać metodę pomiaru war | to wskaźniki produktu i rezulta<br>tości.        | atu. W poniższej tabeli | możesz określić wartość d | ocelową jaką ma osiąg | jać dany wskaźnik w | 1 |
| Moje projekty                                                            | Czy w projekcje wsparcjem zostana                                           | Jez                                                           | teli w polu wskażesz Tak<br>Inelnii Inne wsnólne |                         |                           | ¥                     | Rozwiń wszystkie    |   |
| rtkownicy<br>Profile użytkownik                                          | ○ Tak ○ Nie                                                                 | ws                                                            | kaźniki produktu.                                |                         |                           |                       |                     |   |
|                                                                          | Wskaźniki produktu                                                          |                                                               |                                                  |                         |                           |                       |                     |   |
| Role                                                                     | Nazwa wskaźnika produktu                                                    |                                                               |                                                  | Jednostka miary         | Wartość docelowa -        | ogółem + Do           | odaj wskaźnik       |   |
| anizacja                                                                 | Wskaźniki rezultatu                                                         |                                                               |                                                  |                         |                           |                       |                     |   |
| ] Organizacja                                                            | Nazwa wskaźnika rezultatu                                                   |                                                               |                                                  | Jednostka miary         | Wartość docelowa -        | ogółem + Do           | odaj wskaźnik       |   |

#### Sekcja: Oświadczenia

| Oświadczenia                                                                                                    |
|----------------------------------------------------------------------------------------------------|
| Oświadczam, iż w momencie składania wniosku o dofinansowanie projektu nie mam prawnej możliwości odzyskania podatku VAT, którego wysokość została określona we wniosku o dofinansowanie projektu. Jednocześnie zobowiązuję się do zwrotu zrefundowanej ze środków unijnych części VAT, jeżeli zaistnieją przesłanki umożliwiające odzyskanie tego podatku. |
| Zaznaczenie opcji "Tak" oznacza, że Wnioskodawca/Partner w projekcie, którego wartość wynosi co najmniej 5 mln<br>EUR, nie ma prawnej możliwości odliczenia podatku VAT                                                                                                    |
| Zaznaczenie opcji "Nie" oznacza, że Wnioskodawca/Partner w projekcie, którego wartość wynosi co najmniej 5 mln<br>EUR, ma prawną możliwość odliczenia podatku VAT                                                                                                    |
| Zaznaczenie opcji "Nie dotyczy " oznacza że wartość projektu nie przekracza 5 mln EUR.                                                                                                    |
| Tak \ Nie \ Nie dotyczy                                                                                                    |
| Oświadczam, że Wnioskodawcą jest podmiot będący odbiorcą pomocy publicznej/pomocy de minimis.<br>Tak \ Nie                                                                                                    |
| Oświadczam, że Partnerem jest podmiot będący odbiorcą pomocy publicznej/pomocy de minimis.                                                                                                    |
| Tak \ Nie \ Nie dotyczy                                                                                                    |
| Oświadczam, że Wnioskodawca udziela w ramach projektu pomocy publicznej/pomocy de minimis.                                                                                                    |
| Tak \ Nie                                                                                                    |
| Oświadczam, że Partner udziela w ramach projektu pomocy publicznej/pomocy de minimis.                                                                                                    |
| Tak \ Nie \ Nie dotyczy                                                                                                    |
| Oświadczam, że w projekcie występuje wsparcie stanowiące pomoc publiczną/pomoc de minimis.                                                                                                    |
| Tak \ Nie                                                                                                    |

W przypadku, gdy podmiot ubiegający się o pomoc publiczną lub pomoc de minimis jest jednocześnie wnioskodawcą/partnerem, ma obowiązek załączyć dodatkowe załączniki (w formie skanów podpisanych dokumentów) wskazane w pkt. 1.8 Regulaminu wyboru projektów.

#### Sekcja: Dodatkowe informacje (1 z 2)

| Dodatkowe informacje                                                                                                    |                                                                                                    |  |  |  |
|----------------------------------------------------------------------------------------------------|----------------------------------------------------------------------------------------------------|--|--|--|
| Kwalifikowalność wni                                                                                                    | oskodawcy/partnerów - zasada niedyskryminacji                                                                                                    |  |  |  |
| Opisz kwestię :<br>przestrzegania<br>ogólnego.                                                                                                    | zgodności z przepisami antydyskryminacyjnymi poprzez zadeklarowanie<br>przepisów antydyskryminacyjnych, o których mowa w art. 9 ust. 3 rozporządzenia                                                                                                    |  |  |  |
| Typ projektu                                                                                                    | 2 1 2 1 2 1 2 1 2 1 2 1 2 1 2 1 2 1 2 1                                                                                                    |  |  |  |
| Uzupełnij pole<br>realizujesz pro                                                                                                    | korzystając z listy rozwijalnej. Wybierz typ/typy projektów w ramach których<br>jekt.                                                                                                    |  |  |  |
| Kryteria formalne 1.2<br>Zgodność z celami i I                                                                                                    | 1.2 c<br>ogiką wsparcia w Działaniu Geograficzny obszar realizacji projektu                                                                                                    |  |  |  |
| Czy obszar rea<br>Harmonogrami                                                                                                    | ılizacji projektu jest zgodny z obszarem geograficznym wskazanym w<br>ie naborów wniosków o dofinansowanie w ramach FEP 2021-2027?                                                                                                    |  |  |  |
| Zasada równości sza                                                                                                    | ns i niedyskryminacji, w tym dostępności dla osób z niepełnosprawnościami                                                                                                    |  |  |  |
| Opisz w jaki sp<br>niedyskrymina                                                                                                    | osób realizacja projektu będzie miała pozytywny wpływ na zasadę równości szans i<br>cji, w tym dostępności dla osób z niepełnosprawnościami.                                                                                                    |  |  |  |
| Konwencja o Prawad                                                                                                    | h Osób Niepelnosprawnych oraz Karta Praw Podstawowych                                                                                                    |  |  |  |
| Zadeklaruj, że<br>uczestnik proje                                                                                                    | wniosek i zaplanowane działania nie są sprzeczne lub są neutralne z KPP i KPON i<br>ktu dostanie informację, że może złożyć do IZ podejrzenia o niezgodnościach z                                                                                                    |  |  |  |
| KPON/ KPP.                                                                                                    |                                                                                                    |  |  |  |
| KPON/ KPP.<br>Zasada równości kob                                                                                                    | iet i mężczyzn                                                                                                    |  |  |  |
| KPON/ KPP.<br>Zasada równości kob<br>Opisz, w jaki sj<br>grupy docelow<br>projekcie).                                                                                                    | <sup>iet i mężczyzn</sup><br>posób w projekcie będą wyrównywane szanse tej z płci, która na podstawie analizy<br>ej jest w gorszym położeniu (o ile takie nierówności zostały zdiagnozowane w                                                                                                    |  |  |  |
| KPON/ KPP.<br>Zasada równości kob<br>Opisz, w jaki s<br>grupy docelow<br>projekcie).<br>Zasada zrównoważor                                                                                                    | iet i mężczyzn<br>posób w projekcie będą wyrównywane szanse tej z płci, która na podstawie analizy<br>ej jest w gorszym położeniu (o ile takie nierówności zostały zdiagnozowane w<br>rego rozwoju, w tym zasada DNSH                                                                                                    |  |  |  |
| KPON/KPP.<br>Zasada równości kob<br>Opisz, w jaki s<br>grupy docelow<br>projekcie).<br>Zasada zrównowsżor<br>Opisz, w jaki s<br>zrównoważone                                                                                                    | iet i mężczyzn<br>posób w projekcie będą wyrównywane szanse tej z płci, która na podstawie analizy<br>ej jest w gorszym położeniu (o ile takie nierówności zostały zdiagnozowane w<br>nego rozwoju, w tym zasada DNSH<br>posób działania realizowane w ramach projektu będą wpisywały się w zasadę<br>igo rozwoju oraz zasadę DNSH.                                                                                                    |  |  |  |
| KPON/ KPP.<br>Zasada równości kob<br>Opisz, w jaki s<br>grupy docelow<br>projekcie).<br>Zasada zrównoważor<br>Opisz, w jaki s<br>zrównoważone<br>Komplementarność p                                                                                  | iet i mężczyzn<br>posób w projekcie będą wyrównywane szanse tej z płci, która na podstawie analizy<br>ej jest w gorszym położeniu (o ile takie nierówności zostały zdiagnozowane w<br>nego rozwoju, w tym zasada DNSH<br>posób działania realizowane w ramach projektu będą wpisywały się w zasadę<br>igo rozwoju oraz zasadę DNSH.<br>rojektu                                                                                                    |  |  |  |
| KPON/ KPP.<br>Zasada równości kob<br>Opisz, w jaki s<br>grupy docelow<br>projekcie).<br>Zasada zrównoważor<br>Opisz, w jaki s<br>zrównoważone<br>Komplementarność p<br>Opisz związek<br>"Komplementa                                                 | iet i mężczyzn<br>posób w projekcie będą wyrównywane szanse tej z płci, która na podstawie analizy<br>ej jest w gorszym położeniu (o ile takie nierówności zostały zdiagnozowane w<br>nego rozwoju, w tym zasada DNSH<br>posób działania realizowane w ramach projektu będą wpisywały się w zasadę<br>go rozwoju oraz zasadę DNSH.<br>rojektu<br>projektu z innymi projektami/ przedsięwzięciami zgodnie z treścią kryterium<br>rność projektu".             |  |  |  |
| KPON/ KPP.<br>Zasada równości kob<br>Opisz, w jaki s<br>grupy docelow<br>projekcie).<br>Zasada zrównoważor<br>Opisz, w jaki s<br>zrównoważone<br>Komplementarność p<br>Opisz związek<br>"Komplementa<br>Kryteria merytoryczn<br>Kryteria merytoryczn | iet i mężczyzn<br>posób w projekcie będą wyrównywane szanse tej z płci, która na podstawie analizy<br>ej jest w gorszym położeniu (o ile takie nierówności zostały zdiagnozowane w<br><sup>rego</sup> rozwoju, w tym zasada DNSH<br>posób działania realizowane w ramach projektu będą wpisywały się w zasadę<br>igo rozwoju oraz zasadę DNSH.<br>rojektu<br>projektu z innymi projektami/ przedsięwzięciami zgodnie z treścią kryterium<br>rmóść projektu". |  |  |  |

SOWA EFS (1.49) Suma kontrolna Utworzony: 2025-05-08 13:58:50 Sekcja zatwierdzona: Wersja dokumentu

#### Sekcja: Dodatkowe informacje (2 z 2)

| Realizacia                                          |                                                                            |                                                                     |                                     |                                                        |                                          |
|-----------------------------------------------------|----------------------------------------------------------------------------|---------------------------------------------------------------------|-------------------------------------|--------------------------------------------------------|------------------------------------------|
| trwała ma                                           | i projektu na obs<br>rginalizacia zgod                                     | zarze miast średni                                                  | ich tracących fu<br>Regularninu wyb | nkcje społgosp                                         | . lub gmin zagrożonych                   |
| a maind ma                                          | ginanzaoją zgod                                                            |                                                                     | togalarinia wyc                     | ord projectow.                                         |                                          |
| Trwałość proje                                      | iktu                                                                       |                                                                     |                                     |                                                        |                                          |
| Jeśli plani                                         | ujesz wydatki w r                                                          | amach cross-finar                                                   | icingu, opisz jak                   | zachowasz trwa                                         | ałość projektu.                          |
|                                                     |                                                                            |                                                                     |                                     |                                                        |                                          |
| Osoba/y uprav                                       | vniona/e do reprezentov                                                    | vania Whioskodawcy                                                  |                                     |                                                        |                                          |
|                                                     |                                                                            |                                                                     |                                     |                                                        |                                          |
| Wskaż im                                            | ię, nazwisko i sta                                                         | anowisko osoby up                                                   | rawnionej do re                     | prezentowania V                                        | Vnioskodawcy zgodnie                     |
| Wskaż im<br>z wpisem                                | ię, nazwisko i sta<br>do rejestru albo                                     | anowisko osoby up<br>ewidencji właściwy                             | rawnionej do re<br>ch dla formy or  | prezentowania V<br>ganizacyjnej/peł                    | Vnioskodawcy zgodnie<br>nomocnictwem lub |
| Wskaż im<br>z wpisem<br>upoważnie                   | ię, nazwisko i sta<br>do rejestru albo<br>eniem.                           | anowisko osoby up<br>ewidencji właściwy                             | rawnionej do re<br>/ch dla formy or | prezentowania V<br>ganizacyjnej/pełł                   | Vnioskodawcy zgodni<br>nomocnictwem lub  |
| Wskaż im<br>z wpisem<br>upoważnie                   | ię, nazwisko i sta<br>do rejestru albo<br>eniem.                           | anowisko osoby up<br>ewidencji właściwy                             | rawnionej do re<br>/ch dla formy or | prezentowania V<br>ganizacyjnej/pełr                   | Vnioskodawcy zgodnie<br>nomocnictwem lub |
| Wskaż im<br>z wpisem<br>upoważnie<br>Adres Elektror | ię, nazwisko i sta<br>do rejestru albo<br>eniem.<br>icznej Skrzynki Podawo | anowisko osoby up<br>ewidencji właściwy<br>zej ePUAP/ Adres do dorą | rawnionej do re<br>(ch dla formy or | prezentowania V<br>ganizacyjnej/pełr<br>(e-Doręczenia) | Vnioskodawcy zgodnie<br>nomocnictwem lub |

Strona 13 z 17

SOWA EFS (1.49) Suma kontrolna Utworzony: 2025-05-08 13:58:50 Sekcja zatwierdzona: Wersja dokumentu

#### Sekcja: Załącznik

| Załączniki                                                                                                    |                                      |  |  |  |  |
|----------------------------------------------------------------------------------------------------|--------------------------------------|--|--|--|--|
| Nazwa załącznika<br>Oświadczenia Wnioskodawcy dot. kryteriów<br>wyboru projektów i zapoznania się z<br>Regulaminem wyboru projektów | Załącznik będzie wymagany we wniosku |  |  |  |  |

- Załącznik należy pobrać z Regulaminu wyboru projektów (Załącznik nr 25),
- Nie należy modyfikować treści załącznika,
- Należy wypełnić prawidłowo załącznik,
- KOP weryfikuje czy załącznik podpisała osoba wskazana we wniosku w sekcji Dodatkowe informacje.

Załącznik do wniosku musi być podpisany PODPISEM KWALIFIKOWANYM przez osobę/osoby upoważnioną/e do reprezentowania Wnioskodawcy.

#### Przesłanie wniosku do instytucji

| SOWA EFS - Projekty organizacj 👂                                         | × +                                                      | - @ X                                                                                         |
|--------------------------------------------------------------------------|----------------------------------------------------------|-----------------------------------------------------------------------------------------------|
| ← → C 😇 sowa2021.efs.go                                                  | ov.pl/projects/organization                              | ☆) 😩 :                                                                                        |
| System Obsługi<br>Wniosków Aplikacyjnych<br>Europejski Fundusz Społeczny | ← Aktualności Pytania i odpowiedzi Pomoc                 | θΦ                                                                                            |
| ♠ Strona główna                                                          | Numer projektu<br>-                                      | Status projektu<br>W przygotowaniu                                                            |
| Nabory 🗳 Lista naborów                                                   | Status obiegu dokumentu<br>W przygotowaniu               | 0                                                                                             |
| Projekty  Projekty organizacji  Moje projekty                            | Ostatnia wersja dokumentu<br>Numer wersji dokumentu<br>1 | Status wersji dokumentu<br>W przygotowaniu Przesłany do instytucji                            |
| Użytkownicy<br>Profile użytkownik                                        | Data utworzenia<br>2025-02-18<br>Termin poprawy          | Suma kontrolna wersji dokumentu<br>YYH0000/1/0/0/0/0/0/0/0/0/0/0/0/0<br>Opis wymaganych zmian |
| Role w procesie<br>† Role                                                | -                                                        | -<br>Sprawdź Podgląd wersji dokumentu Edytuj Prześlij do instytucji                           |
| Organizacja<br>🏝 Organizacja                                             | Liczba wyszukanych elementów: 1                          | Elementów na stronie 20 🕶 < 1 z 1 >                                                           |

#### Kontakt w czasie trwania naboru

Pytania należy kierować na adres poczty elektronicznej:

zatrudnienie.efs@pomorskie.eu

Najczęściej zadawane pytania i odpowiedzi publikowane są na stronie

internetowej FEP 2021-2027 w zakładce dedykowanej naborowi

https://funduszeuepomorskie.pl/nabory/7281-56-adaptacyjnoscpracownikow-i-pracodawcow

Wysyłając wniosek w ramach naboru, szczególnie w ostatnim dniu naboru należy uwzględnić, że kontakt ze wsparciem technicznym SOWA EFS jest możliwy jedynie od poniedziałku do piątku (dni robocze) w godzinach wskazanych w aplikacji SOWA EFS w zakładce "Wsparcie techniczne".

#### **PODSUMOWANIE:**

- 1. Dane w SOWA EFS (REALIZATOR = PARTNER).
- 2. Wybór wszystkich wskaźników wymienionych w Regulaminie wyboru projektów.
- 3. Kompletność wniosku o dofinansowanie (Załącznik nr 25 do Regulaminu wyboru projektów, podpis kwalifikowany).
- Instrukcja merytoryczna wypełniania formularza wniosku o dofinansowanie (Załącznik nr 4 do Regulaminu wyboru projektów).

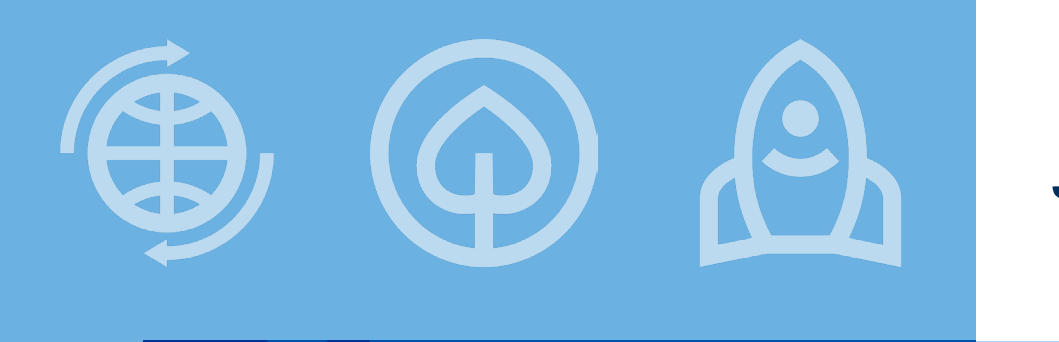

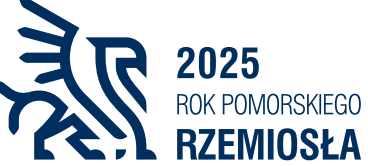

Fundusze Europejskie

# Pomyślności w tworzeniu nowego wniosku!

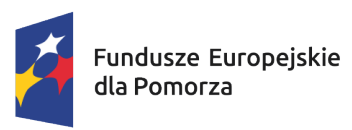

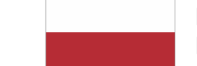

Rzeczpospolita Dofir Polska

Dofinansowane przez Unię Europejską

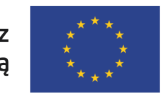

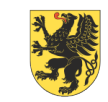

URZĄD MARSZAŁKOWSKI Województwa pomorskiego